#### REPUBLIK INDONESIA KEMENTERIAN HUKUM DAN HAK ASASI MANUSIA

# SURAT PENCATATAN CIPTAAN

Dalam rangka pelindungan ciptaan di bidang ilmu pengetahuan, seni dan sastra berdasarkan Undang-Undang Nomor 28 Tahun 2014 tentang Hak Cipta, dengan ini menerangkan:

Nomor dan tanggal permohonan

Pencipta

Nama

Alamat

Kewarganegaraan

Pemegang Hak Cipta

Nama

Alamat

Kewarganegaraan

Jenis Ciptaan

Judul Ciptaan

Tanggal dan tempat diumumkan untuk pertama kali di wilayah Indonesia atau di luar wilayah Indonesia

Jangka waktu pelindungan

Nomor pencatatan

adalah benar berdasarkan keterangan yang diberikan oleh Pemohon. Surat Pencatatan Hak Cipta atau produk Hak terkait ini sesuai dengan Pasal 72 Undang-Undang Nomor 28 Tahun 2014 tentang Hak Cipta.

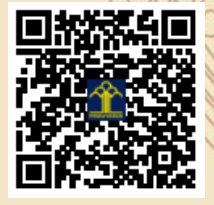

a.n Menteri Hukum dan Hak Asasi Manusia Direktur Jenderal Kekayaan Intelektual u.b.

Direktur Hak Cipta dan Desain Industri

Dr. Syarifuddin, S.T., M.H. NIP.197112182002121001

17

month

Disclaimer:

Dalam hal pemohon memberikan keterangan tidak sesuai dengan surat pernyataan, Menteri berwenang untuk mencabut surat pencatatan permohonan.

EC00202156388, 21 Oktober 2021

#### Rudi Setiawan dan Umar Al Faruq

Karangjati, RT.006, RW.037 Kelurahan Sinduadi, Kecamatan Mlati, Sleman, Yogyakarta, DI YOGYAKARTA, 55284

Indonesia

#### Program Studi Sistem Informasi, Universitas Trilogi

Jl. TMP. Kalibata No.1 Pancoran, Jakarta Selatan, DKI JAKARTA, 12760

Indonesia

**Program Komputer** 

Aplikasi Investasi Pertanian "Tani Bersama" Berbasis Sistem Crowdfunding

1 April 2021, di Jakarta

Berlaku selama 50 (lima puluh) tahun sejak Ciptaan tersebut pertama kali dilakukan Pengumuman.

000289291

•

:

# 1/1/2021

# Aplikasi Investasi Pertanian "Tani Bersama" Berbasis Sistem Crowdfunding

Manual Book

Disusun Oleh : Rudi Setiawan, Umar Al Faruq 2021

#### PETUNJUK PENGGUNAAN APLIKASI TANI BERSAMA

Aplikasi tani bersama merupakan aplikasi untuk mempertemukan para petani yang membutuhkan modal kerja dengan para investor, dengan harapan dapat terjadi pendanaan secara crowdfunding sehigga dapat meningkatkan produktifitas lahan dan meningkatkan perekonomian petani.

Menu aplikasi yang terdapat didalam aplikasi tani bersama dijelaskan sebagai berikut.

1. Halaman depan

Halaman depan ini berfungsi sebagai halaman transisi pada saat user membuka aplikasi sebelum masuk kepada halaman depan sebelum login.

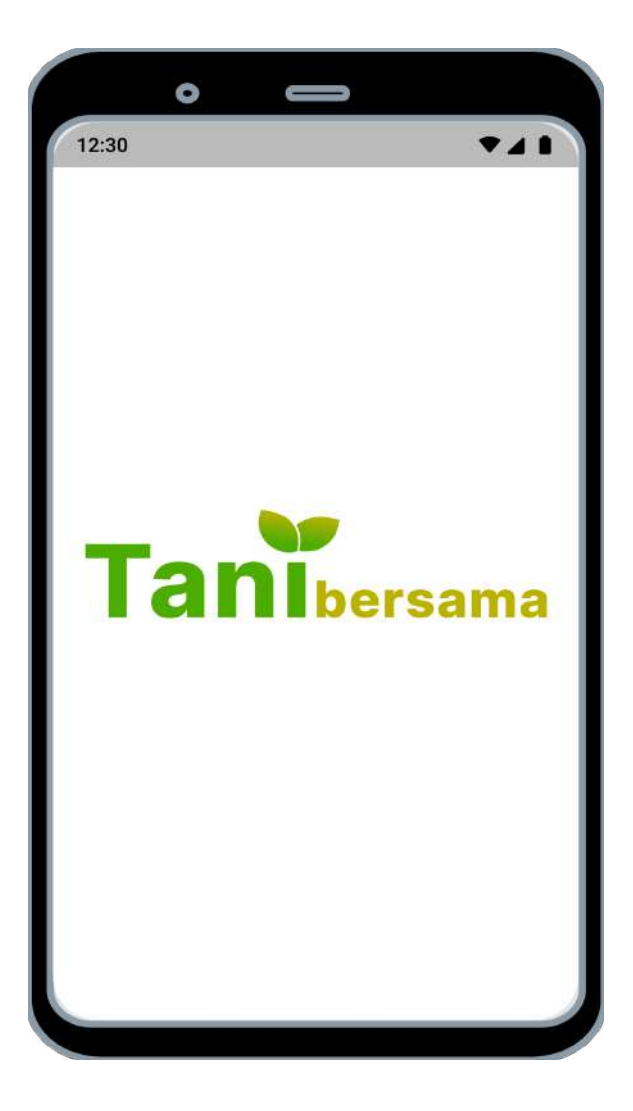

### 2. Halaman depan sebelum login

Halaman ini berfungsi sebagai halaman depan sebelum user melakukan login atau registrasi akun baru. Di Halaman ini berisikan informasi seputar Tani Bersama, seperti pengenalan singkat mengenai tani bersama, model bisnisnya seperti apa dan bisnis apa saja yang terdaftar di Tani Bersama.

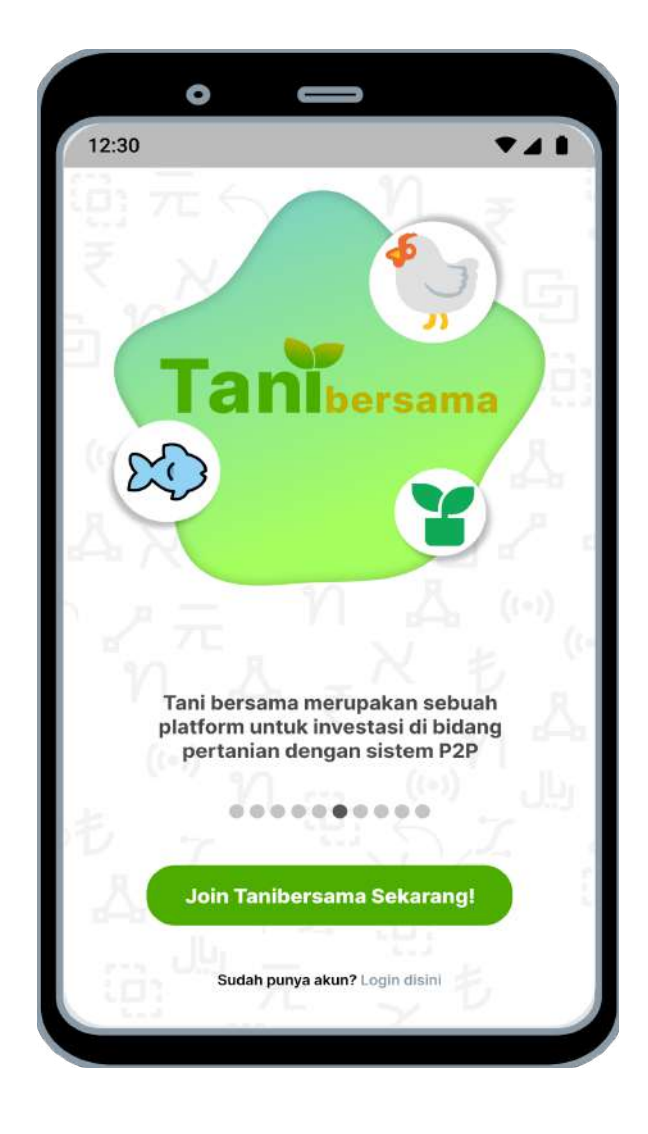

# 3. Halaman Login

Halaman ini berfungsi sebagai halaman untuk user melakukan login bila sudah memiliki akun.

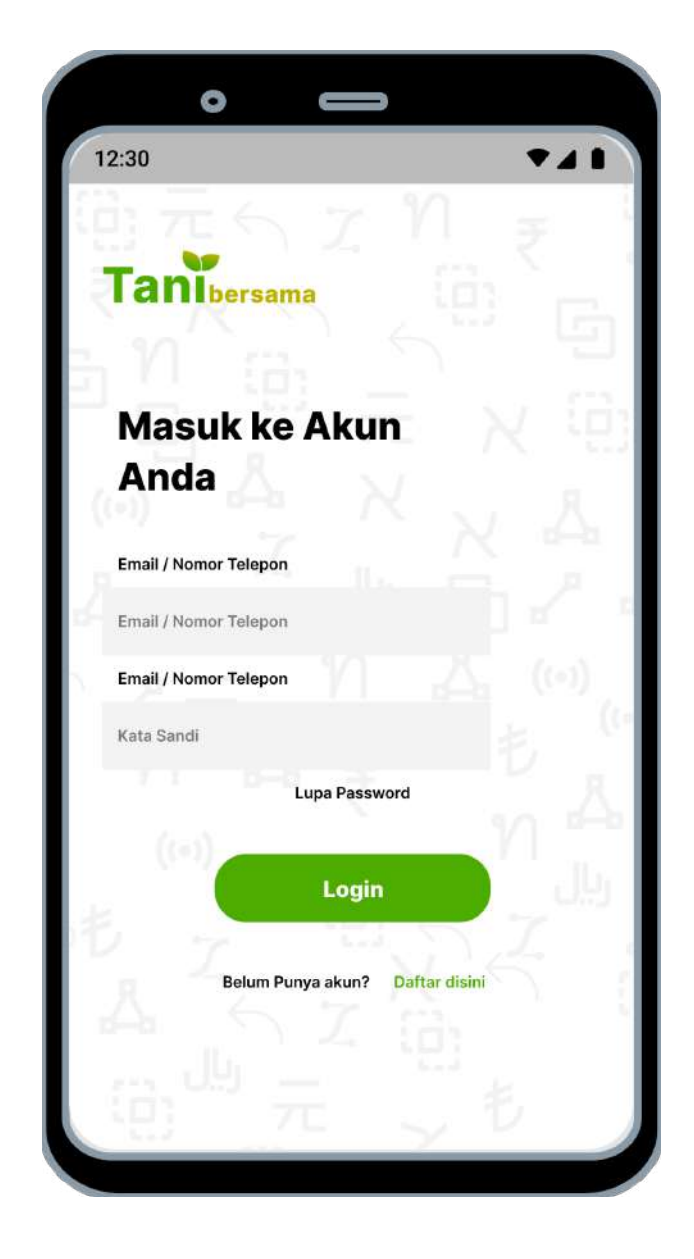

# 4. Halaman Lupa password

Halaman ini berfungsi sebagai halaman untuk user lupa password dengan user memasukan email yang terdaftar di platform Tani Bersama maka email verifikasi untuk mengganti password akan dikirimkan melalui email user yang terdaftar.

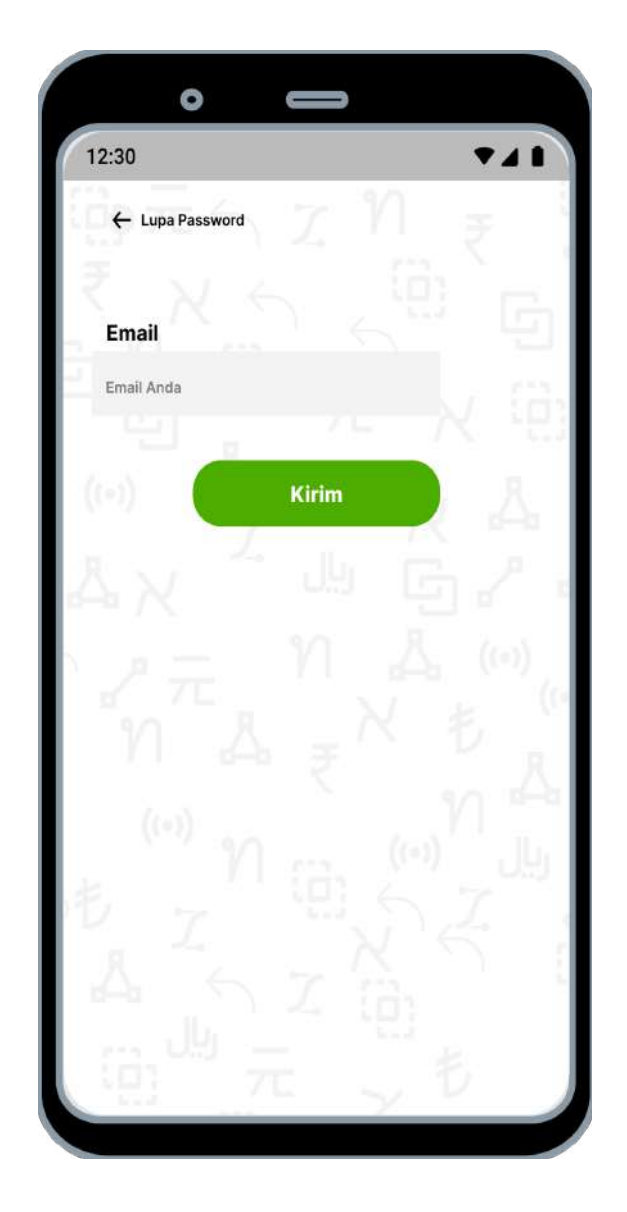

# 5. Halaman Register

Halaman ini berfungsi sebagai halaman registrasi pembuatan akun user, dengan memasukkan secara lengkap beberapa data yang diminta maka akun akan berhasil dibuat.

|                      | ter                                                                       |                                                                    |  |
|----------------------|---------------------------------------------------------------------------|--------------------------------------------------------------------|--|
|                      |                                                                           |                                                                    |  |
| Titel Nama           | a Depan                                                                   |                                                                    |  |
| Tn 🔹 Nar             | na Depan                                                                  |                                                                    |  |
| *Nama harus sesuai d | kegan nama KTP                                                            |                                                                    |  |
| Nama Bela            | akang                                                                     |                                                                    |  |
| Tempat la            | hir                                                                       |                                                                    |  |
| Tanggal L            | ahir                                                                      |                                                                    |  |
| Jenis kela           | min                                                                       |                                                                    |  |
| Alamat E             | mail                                                                      |                                                                    |  |
| +62                  | Nomor Telepon                                                             |                                                                    |  |
|                      |                                                                           |                                                                    |  |
| De<br>tela           | ngan mengklik tombol "<br>h menyetujui Syarat dan<br>Kebijakan Privasi ya | lanjut" maka kamu<br><mark>Ketentuan</mark> beserta<br>ang berlaku |  |
|                      | 57                                                                        |                                                                    |  |
|                      | Laniu                                                                     |                                                                    |  |

6. Halaman Register – 2

Halaman ini berfungsi untuk mengatur password (kata sandi) pada form register.

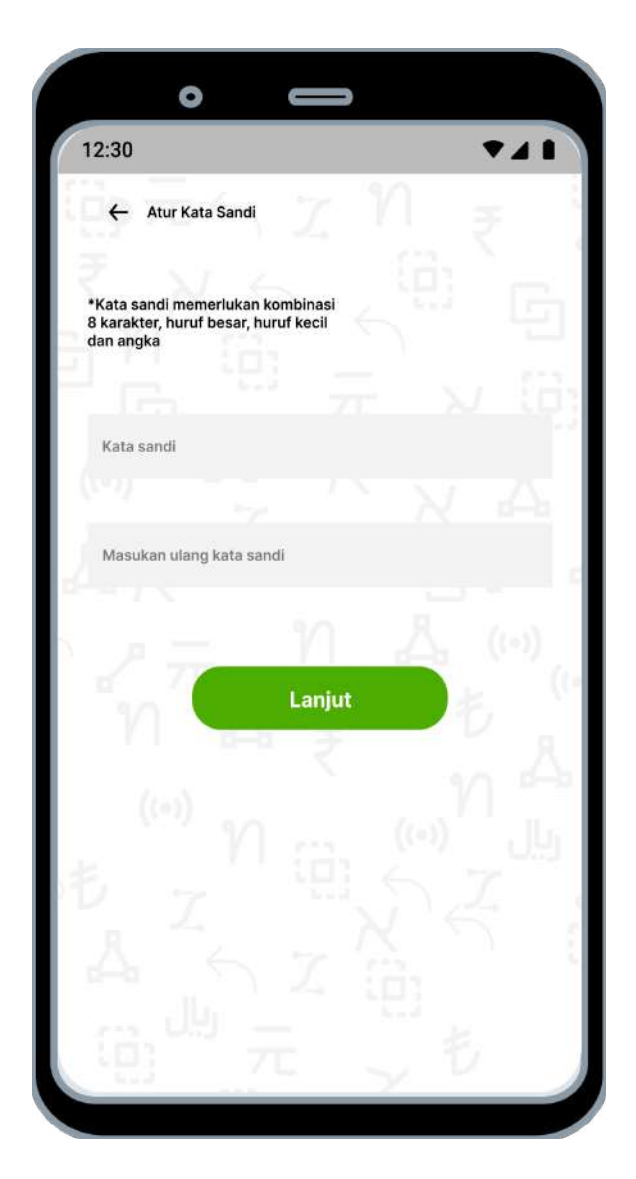

# 7. Halaman Verifikasi no. HP

Halaman ini berfungsi sebagai halaman verifikasi nomor handphone yang sudah user input pada saat registrasi. Verifikasi yang berisi nomor verifikasi akan dikirim melalui sms kemudian user harus mengisikan angka yang diterima melalui sms ke halaman verifikasi nomor handphone di platform Tani Bersama.

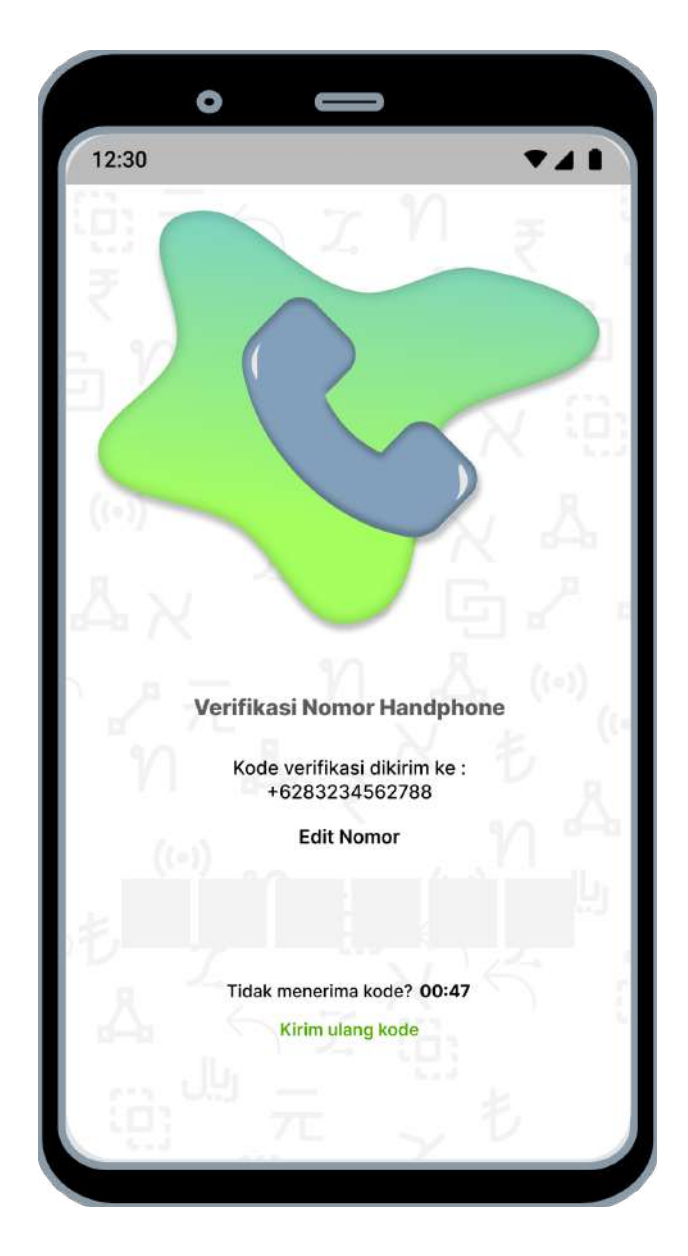

# 8. Halaman Verifikasi email

Halaman ini berfungsi sebagai halaman verifikasi email yang sudah user input pada saat registrasi. Verifikasi yang berisi tautan verifikasi akan dikirim melalui email kemudian user harus mengklik verifikasi kemudian verifikasi email selesai.

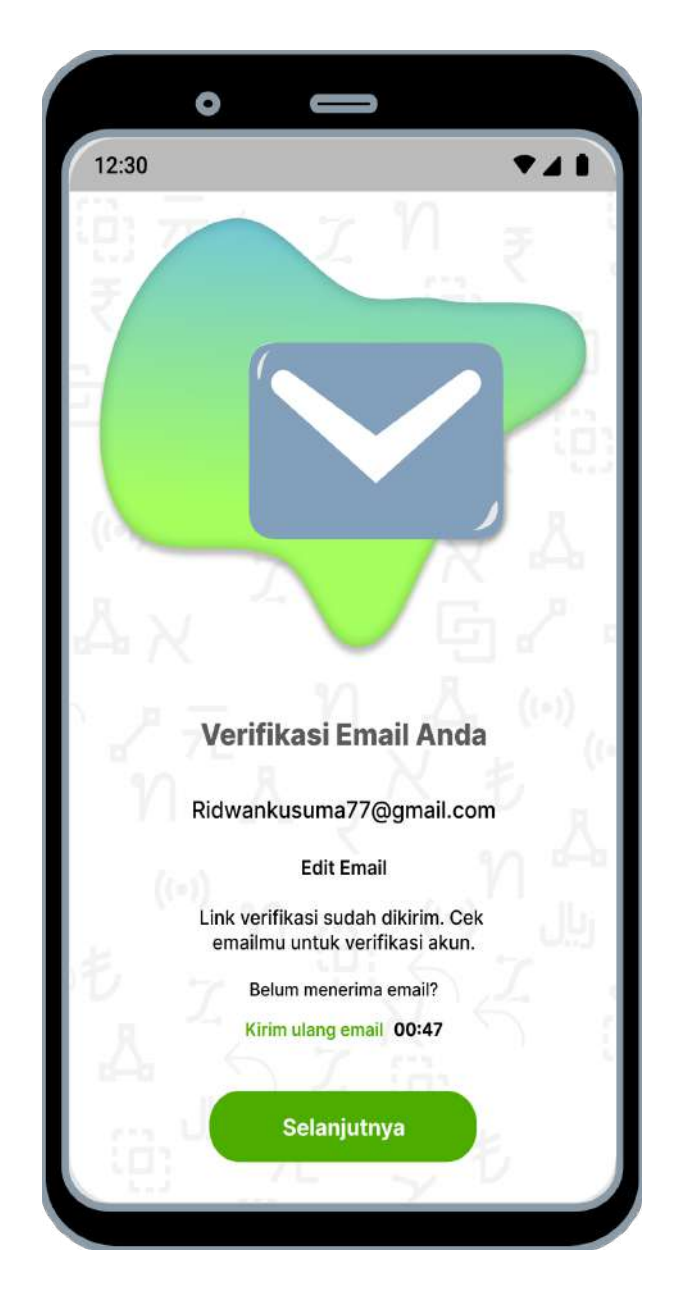

9. Halaman Aktivasi akun berhasil

Halaman ini berfungsi sebagai halaman untuk memberitahu user bahwa akun yang didaftarkan sudah berhasil kemudian user harus mengklik selanjutnya untuk melakukan kegiatan di halaman selanjutnya.

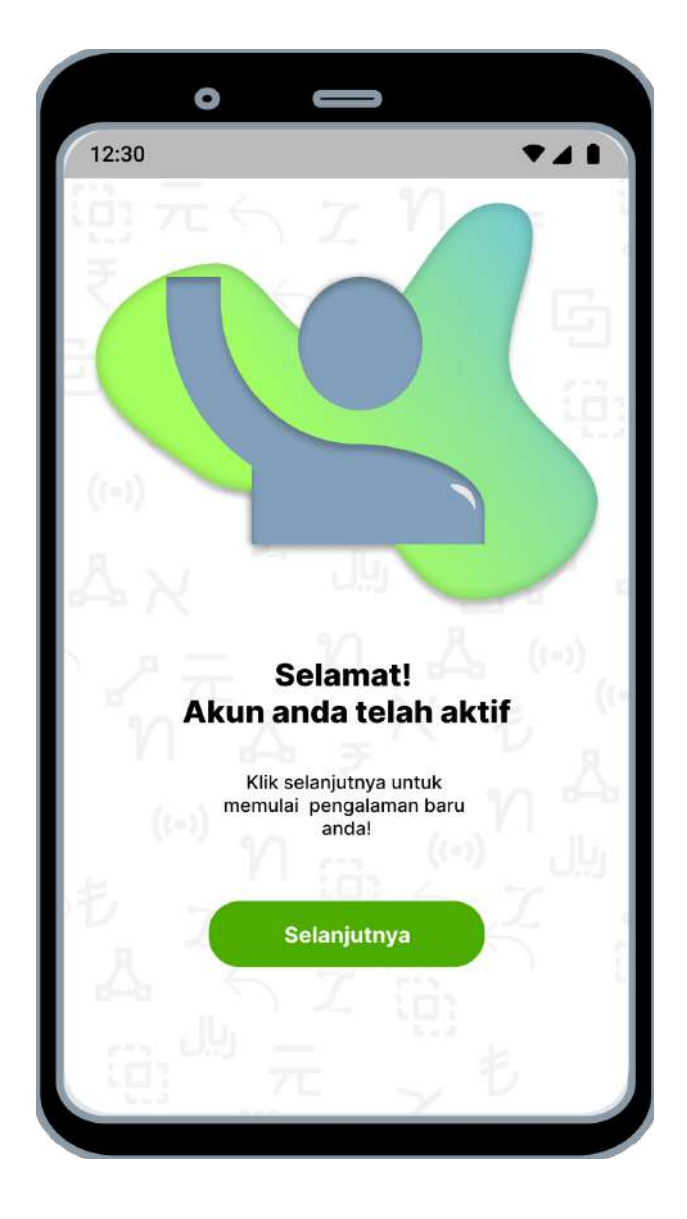

# 10. Halaman Pengaturan PIN

Halaman ini berfungsi sebagai halaman pengaturan PIN aplikasi agar aplikasi yang terpasang aman. User harus mengisikan 6 PIN angka untuk mengatur PIN

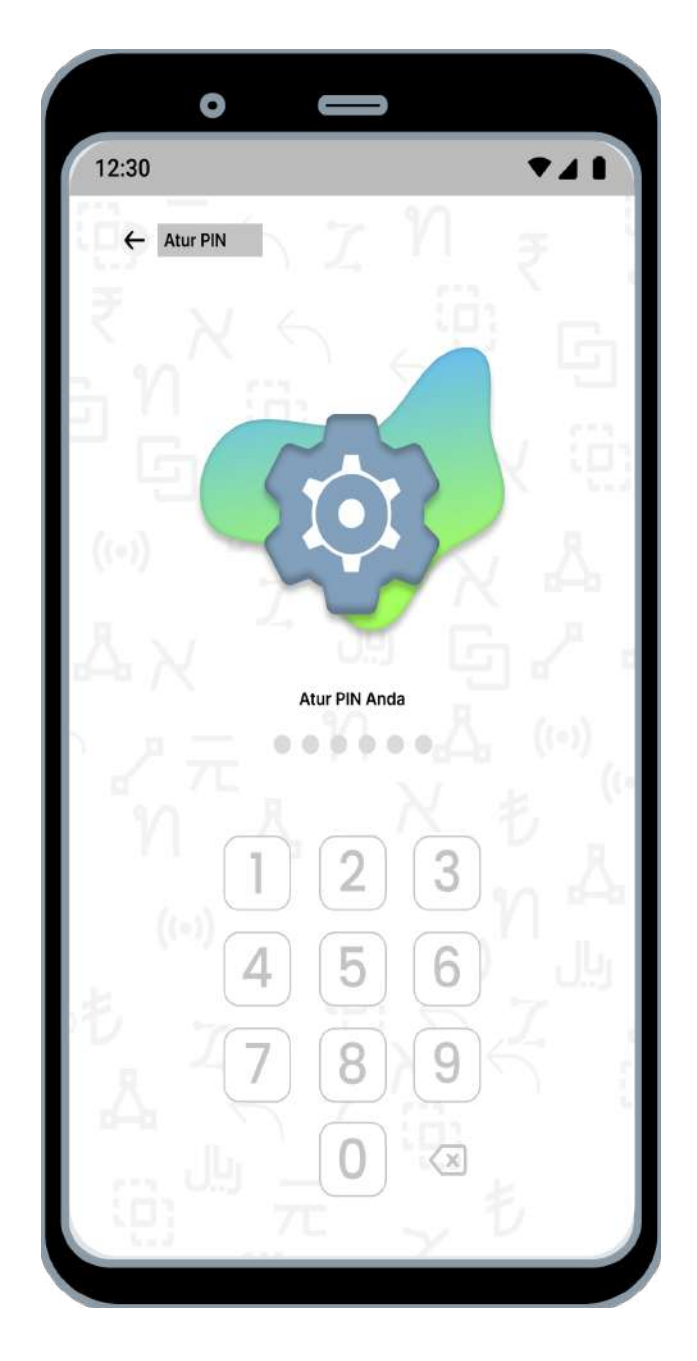

#### 11. Halaman Utama

Halaman ini berfungsi sebagai halaman home pada aplikasi Tani Bersama ini. Di halaman ini terdapat beberapa informasi seputar bisnis dan beberapa informasi seputar perusahaan seperti bagaimana cara bergabung untuk memasukan bisnis pengusaha kemudian apa saja syarat dan ketentuannya dll.

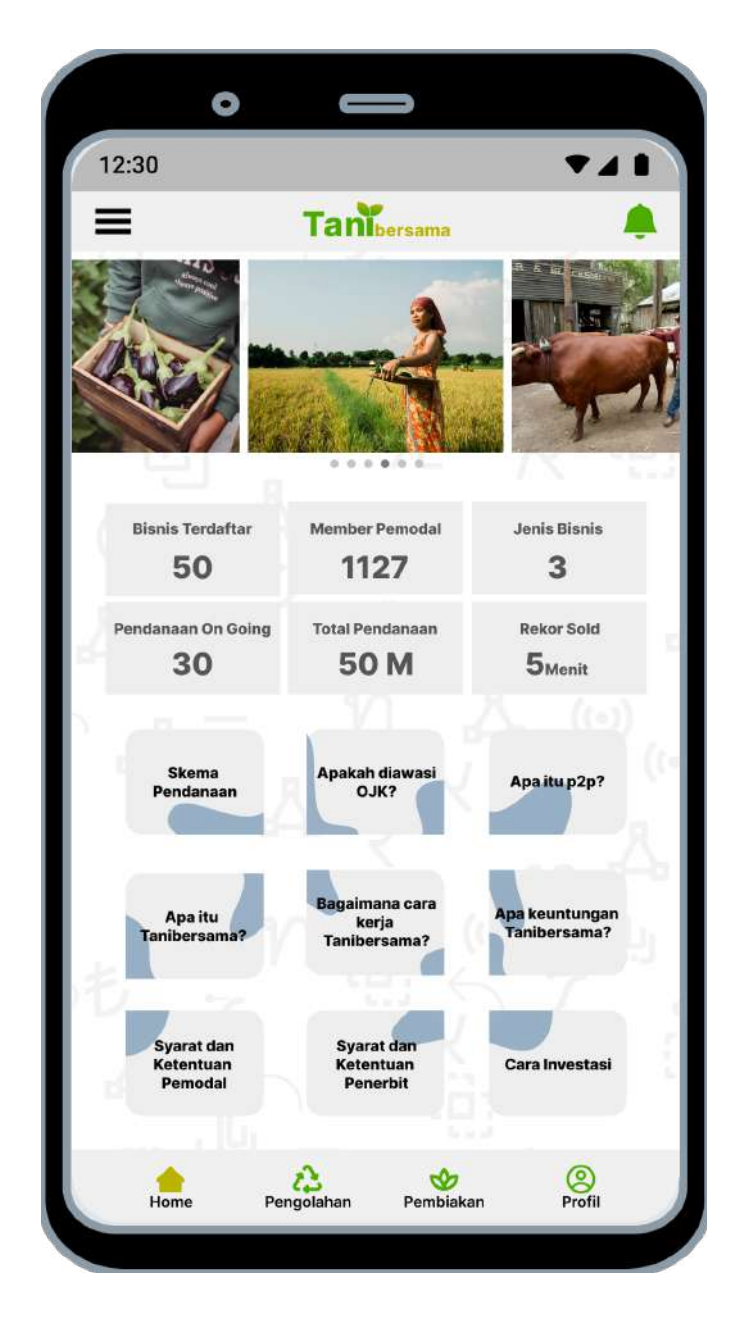

#### 12. Halaman Daftar Proyek Pengolahan

Halaman ini berfungsi sebagai halaman proyek pengolahan, semua jenis bisnis yang merupakan pengolahan berada di halaman ini seperti perkebunan dan pertanian. Di halaman ini juga terdapat informasi yang diberikan oleh pengusaha yang mendaftarkan bisnisnya di platform Tani Bersama seperti jumlah dana yang dibutuhkan, fungsi dari dana tersebut untuk apa dan informasi bisnis yang didaftarkan oleh pengusaha.

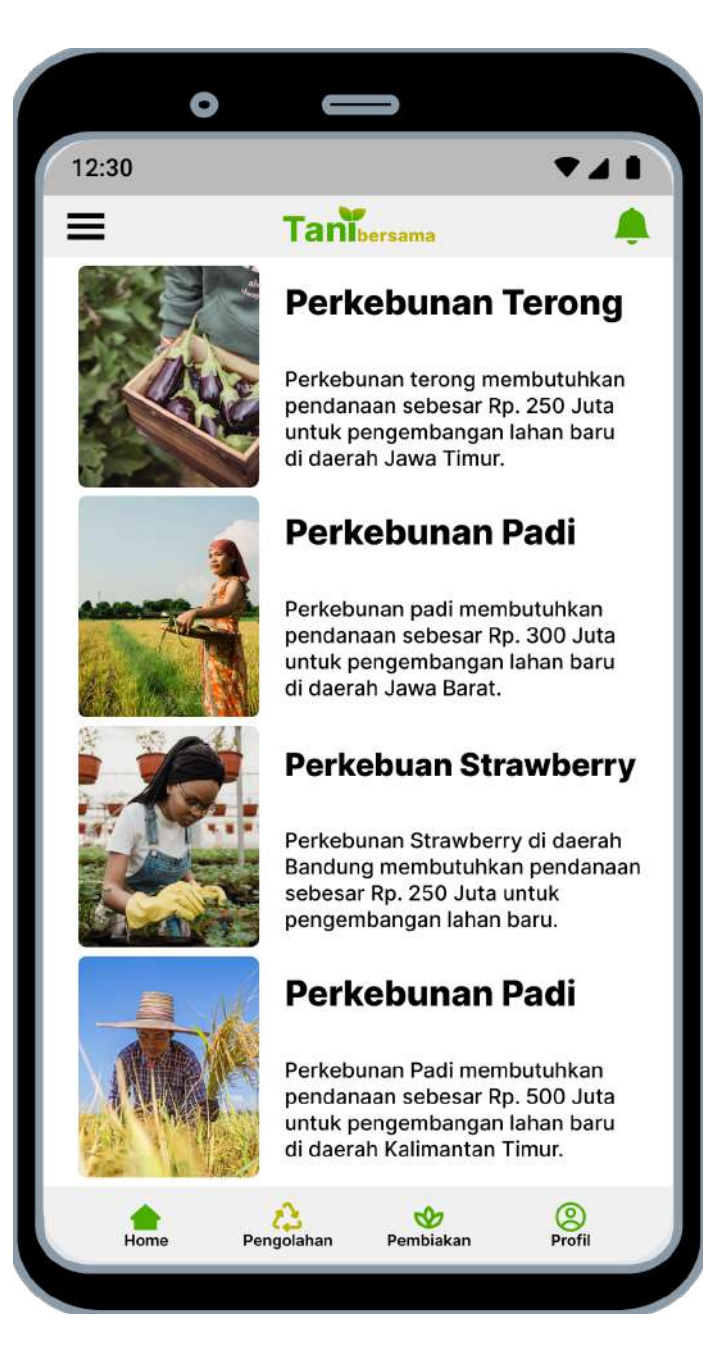

#### 13. Halaman Daftar Proyek Pembiakan

Halaman ini berfungsi sebagai halaman proyek pembiakan, dimana semua jenis bisnis yang merupakan pembiakan berada di halaman ini seperti peternakan dan budidaya. Di halaman ini juga terdapat informasi yang diberikan oleh pengusaha yang mendaftarkan bisnisnya di platform Tani Bersama seperti jumlah dana yang dibutuhkan, fungsi dari dana tersebut untuk apa dan informasi bisnis yang didaftarkan oleh pengusaha.

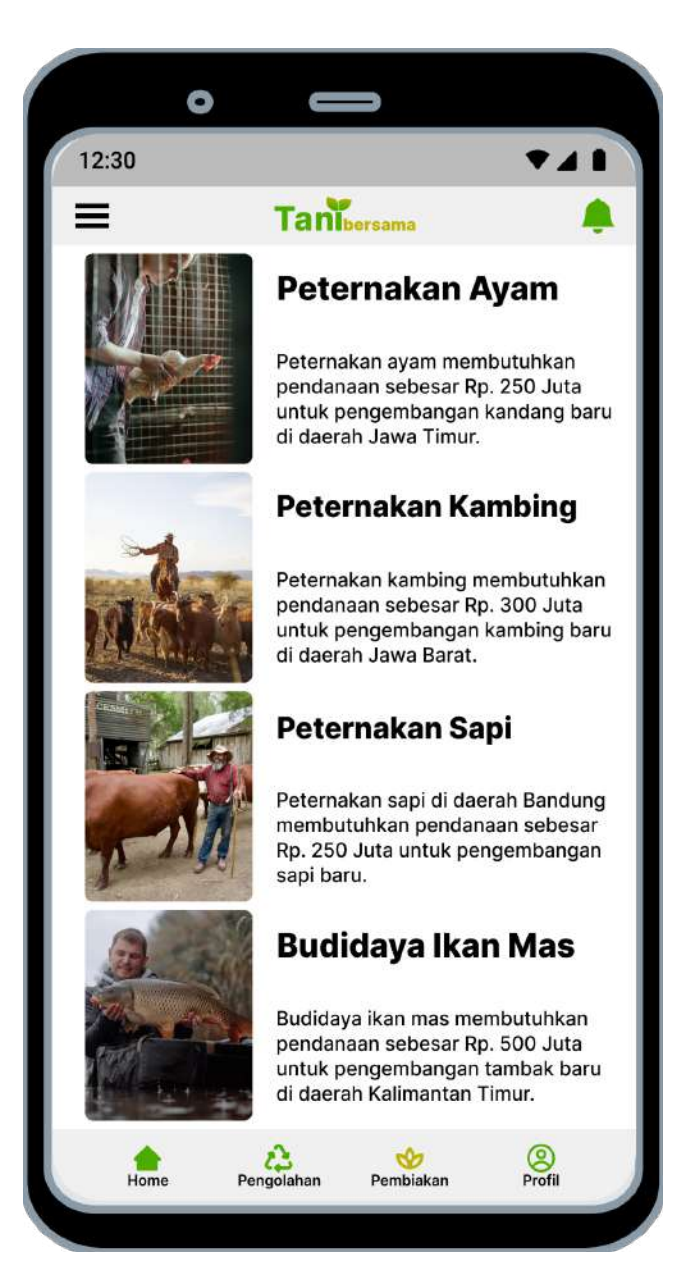

# 14. Halaman Profile

Halaman ini berfungsi sebagai halaman profile dari user yang memiliki akun di halaman ini terdapat beberapa informasi seperti jumlah saldo, total investasi, total aset, rekening bank, dan keamanan akun.

| Tan             | bersama         |  |
|-----------------|-----------------|--|
| Profile         | Bisnis          |  |
| Ridwan H        | kusumawardani   |  |
| Saldo           | Total Investasi |  |
| Rp. 200.000     | Rp. 1.000.000   |  |
| Total Aset : 50 | L               |  |
| nA              | N B             |  |
| S Rekening Bank |                 |  |
| े Keamanan Akun |                 |  |
| Z T             | N.C.            |  |
|                 |                 |  |

#### 15. Halaman Profile Bisnis

Halaman ini berfungsi sebagai halaman profile bisnis dari user yang memiliki akun bisnis. Di halaman ini terdapat beberapa informasi seperti jumlah saldo, total pendanaan, total bisnis, rekening bank, dan keamanan akun dan buka bisnis.

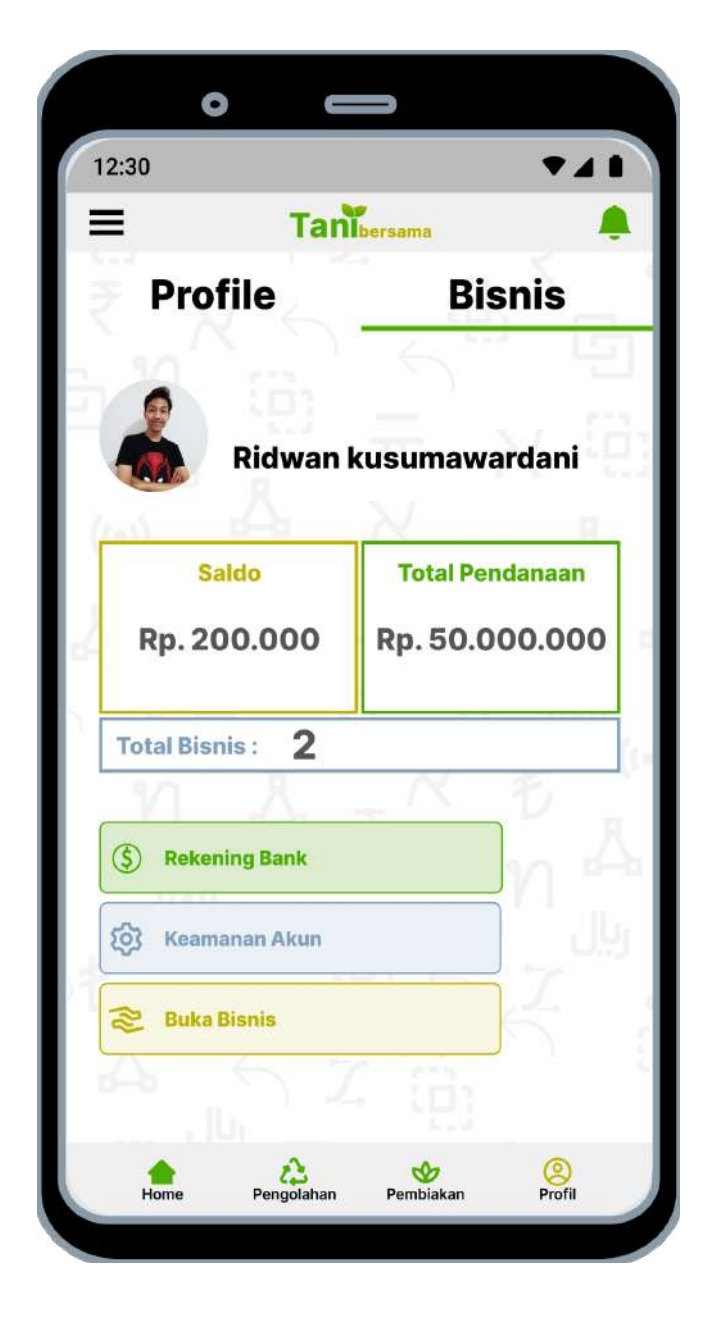

### 16. Halaman Registrasi Bisnis

Halaman ini berfungsi sebagai halaman untuk user melakukan registrasi untuk mendaftarkan bisnisnya. Di halaman ini merupakan halaman identitas bisnis kemudian bila user sudah melengkapi semua persyaratan maka user bisa mengirimkan berkas persyaratan dan menunggu konfirmasi dari platform Tani Bersama apakah bisnisnya layak atau tidak.

| =                          | Tar                               |                      |        |
|----------------------------|-----------------------------------|----------------------|--------|
| _                          | Tani                              | bersama              |        |
| ← Buka Bis                 | nis                               |                      |        |
| Identitas Usa              | ha                                |                      |        |
| Nama Depa                  | n                                 |                      |        |
| "Dila petermakan nama haru | s sesuai dengan nama Surat izin U | saha                 |        |
| Nama Belak                 | ang                               |                      |        |
|                            |                                   |                      |        |
| Deskripsi Pi               | oduk                              |                      |        |
|                            |                                   |                      |        |
| Lokasi Usah                | iaan                              |                      |        |
|                            |                                   |                      |        |
| Pemilik Usa                | haan                              |                      |        |
| Sharing Fee                |                                   |                      |        |
| 5iiig i 66                 |                                   |                      |        |
| Upload Gambar              | Pilih Lokasi<br>Tempat Usaha      | Upload<br>Prospektus |        |
| *                          | 71.5                              |                      |        |
| 5 -                        |                                   |                      | 5      |
|                            | Ki                                | rim                  | 5      |
|                            | 57                                | 122.                 |        |
|                            |                                   |                      |        |
|                            | 2                                 | S                    | 2      |
| Home                       | Pengolahan                        | Pembiakan            | Profil |

### 17. Halaman Menu

Halaman ini merupakan halaman informasi bila user mengklik logo menu  $\blacksquare$  maka tampilan aplikasi akan seperti diatas. Di menu ini terdapat beberapa informasi yang bisa user klik bila mengalami masalah.

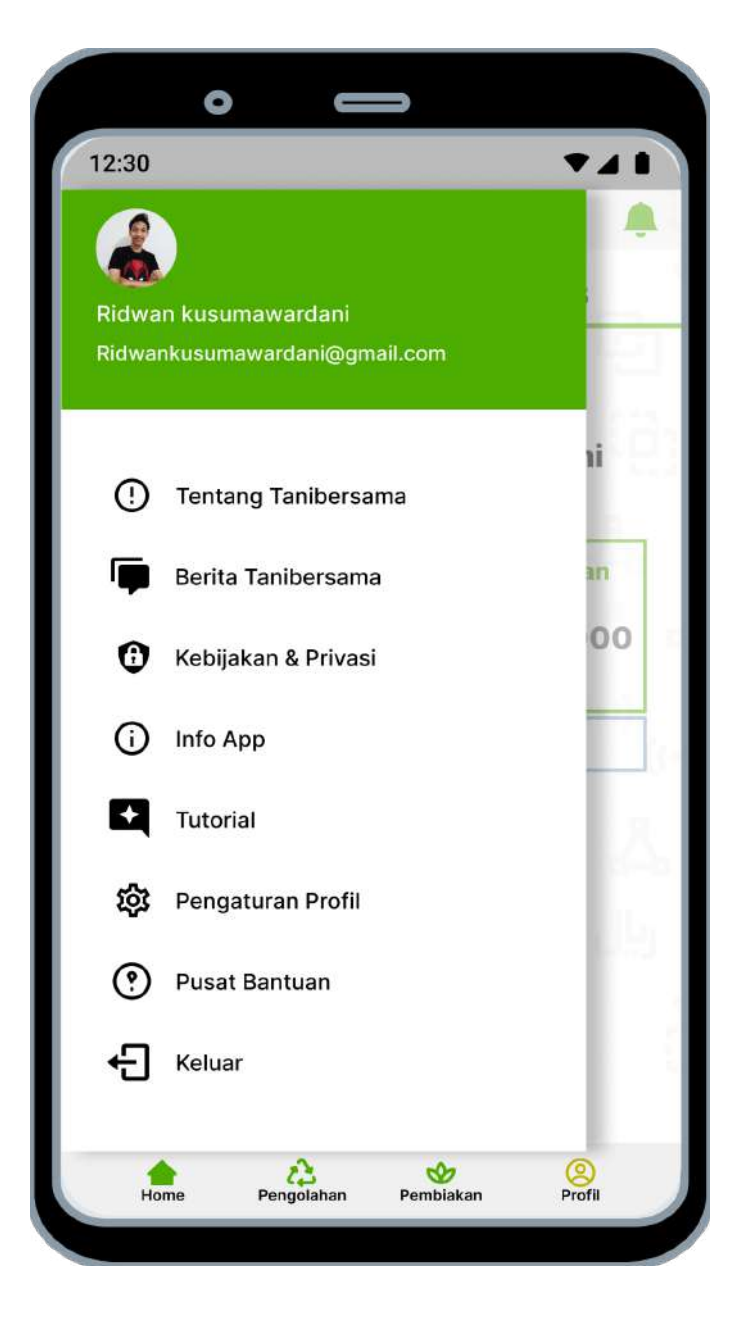

#### 18. Halaman Menu – Logout

Halaman ini merupakan halaman informasi bila user mengklik keluar maka tampilan dari aplikasi akan seperti gambar diatas. Kemudian bila user mengklik **Ya** maka user akan keluar dari aplikasi dan harus login aplikasi kembali bila ingin masuk ke aplikasi, tetapi bila user mengklik tidak maka tampilan aplikasi akan seperti tampilan menu.

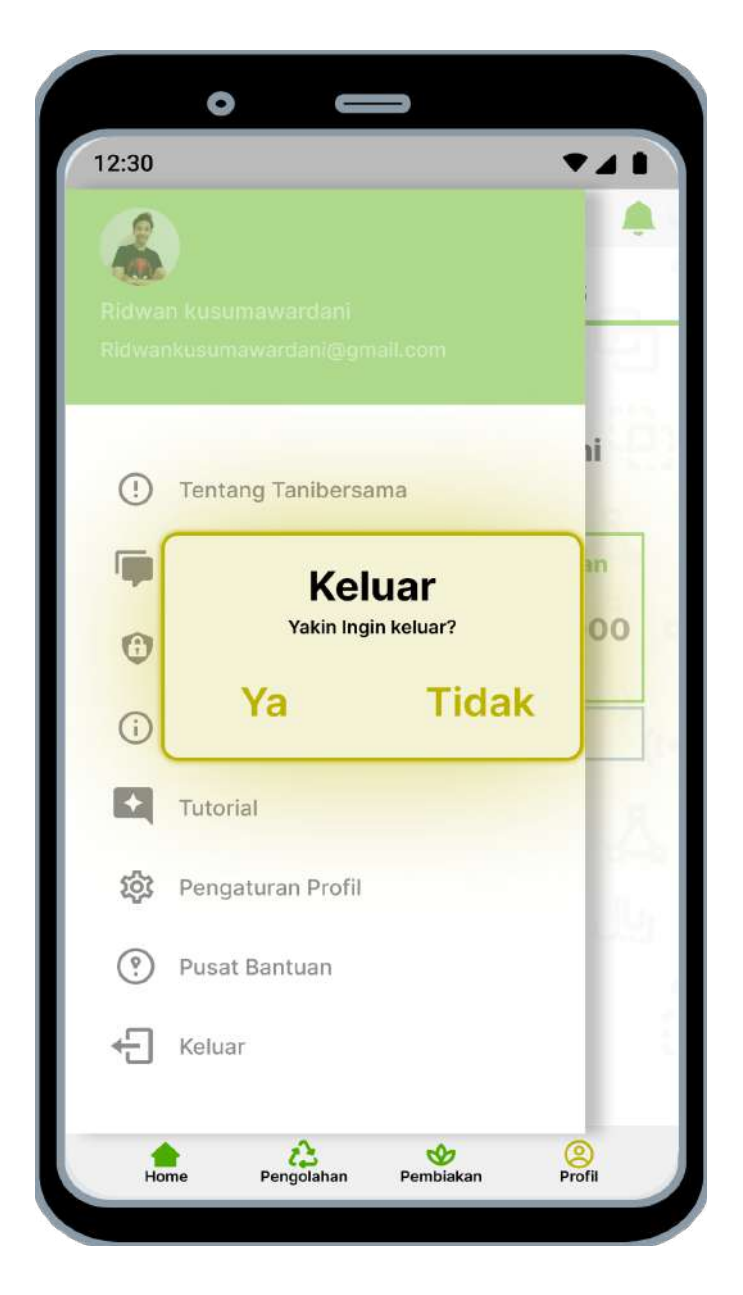